Instructions to register for Supplemental Automatic Location Identification (ALI).

To register a new telephone number, click on "Sign Up" either in the right upper right corner or under the Sign In.

| VERMONT<br>ENHANCED 911 BOARD                                                                                                    |                                                                                                    |                                                            |
|----------------------------------------------------------------------------------------------------|----------------------------------------------------------------------------------------------------|------------------------------------------------------------|
|                                                                                                    |                                                                                                    | Sign. In Sign. Up Overview FAQs                            |
| ? Holp & Accent                                                                                                    |                                                                                                    | Language: [Inten Longuage V]<br>Protect by Anton Tabalitie |
| By registering with Supplemental ALI You agree that:<br>• You have read and understand the information provided on <u>https://e011.vermonf.gov/supail</u><br>• Supplemental ALI is designed to provide additional information to responders when a registr<br>• Your registration with Supplemental ALI does not guarantee your safety. | ant calls 911.                                                                                                    |                                                            |
|                                                                                                    | Sign in to your account                                                                                                    |                                                            |
|                                                                                                    | Username *                                                                                                    |                                                            |
|                                                                                                    | Password *                                                                                                    |                                                            |
|                                                                                                    | Sign In                                                                                                    |                                                            |
|                                                                                                    | Don't have an account? Sign Lia                                                                                                    |                                                            |
|                                                                                                    | Powered by "everbridge Terms of Use Privacy Policy Policy Policy Policy Policy Policy Policy Policy Policy has changed effective May 22, 2019. |                                                            |

You will first create an account by providing the required information, required fields with have a red asterisk \*. Once you have filled in the required fields you will click "Create Account".

| ign Up                                                                                       |                    |      |                                                                                                    |
|----------------------------------------------------------------------------------------------|--------------------|------|----------------------------------------------------------------------------------------------------|
| reate Your Account                                                                           |                    |      |                                                                                                    |
| All fields marked with * are required.                                                       |                    |      |                                                                                                    |
| First Name *                                                                                 | Last Name *        |      |                                                                                                    |
| John                                                                                         | Doe                |      |                                                                                                    |
| Username *                                                                                   |                    |      | Usernames must be a minimum of 4 acceptable characters. Acceptable characters are uppercase and                                                    |
| John.doe                                                                                     |                    |      | lowercase letters, numbers, period, dash (-), underscore (_), and at symbol (@). No other characters or symbol<br>are permitted at this time.      |
| Password *                                                                                   |                    |      |                                                                                                    |
|                                                                                              |                    | Show | Password must be at least 8 characters long and contain at least one letter and one number. Special charact<br>are limited to: 1 @ # \$ % ^ & * () |
| Security Question                                                                            |                    |      |                                                                                                    |
| What was your childhood nickname?                                                            |                    | ~    |                                                                                                    |
| Answer*                                                                                      |                    |      |                                                                                                    |
| JD                                                                                           |                    |      |                                                                                                    |
|                                                                                              |                    |      |                                                                                                    |
| Contact Information                                                                          |                    |      |                                                                                                    |
| These are your primary delivery methods. Additional delivery methods may be requested in lat | r pages.           |      |                                                                                                    |
| Email Address *                                                                              |                    |      |                                                                                                    |
| john.doe@gmail.com                                                                           |                    |      |                                                                                                    |
| I accept the Te                                                                              | ms of Use          |      |                                                                                                    |
|                                                                                              | Control of America |      | 0                                                                                                    |

Next you will complete your profile information by providing your contact information in case our office needs to follow up with you in reference to your registration. Once you have completed providing the information you will click "Save & Continue".

| Comple        | ete Profile                                                                                      |                          |                 |   | Profile Sub | scriptions Information | - O<br>Review |
|---------------|--------------------------------------------------------------------------------------------------|--------------------------|-----------------|---|-------------|------------------------|---------------|
| Profile In    | formation                                                                                        |                          |                 |   |             |                        |               |
| Profile infor | mation will help us customize the notifications we deliver to you.<br>arked with * are required. |                          |                 |   |             |                        |               |
| First Name *  | 2<br>2                                                                                           |                          |                 |   |             |                        |               |
| John          |                                                                                                  |                          |                 |   |             |                        |               |
| Last Name *   |                                                                                                  |                          |                 |   |             |                        |               |
| Doe           |                                                                                                  |                          |                 |   |             |                        |               |
| Registration  | n Email                                                                                          |                          |                 |   |             |                        |               |
| iohn.doe@     | Damail.com                                                                                       |                          |                 |   |             |                        |               |
| Time Zone:    |                                                                                                  |                          |                 |   |             |                        |               |
| (GMT-05 0     | 00) Eastern Standard Time (America/New_York)                                                     |                          |                 | ~ |             |                        |               |
|               |                                                                                                  |                          |                 |   |             |                        |               |
| Contact I     | Information                                                                                      |                          |                 |   |             |                        |               |
|               | Personal Mobile #                                                                                |                          |                 |   |             |                        |               |
|               | Country / Region                                                                                 | Personal Mobile # Number |                 |   |             |                        |               |
|               | United States 🗸                                                                                  | +1 802 555 5555          |                 |   |             |                        |               |
|               | Home Phone #                                                                                     |                          |                 |   |             |                        |               |
|               | Country / Region                                                                                 | Home Phone # Number      |                 |   |             |                        |               |
|               | United States 🗸                                                                                  |                          |                 |   |             |                        |               |
|               |                                                                                                  |                          |                 |   |             |                        |               |
|               |                                                                                                  |                          |                 |   |             |                        |               |
|               |                                                                                                  |                          | Save & Continue |   |             |                        |               |
|               |                                                                                                  |                          |                 |   |             |                        |               |

On the subscriptions page you will just click "Save & Continue".

| Complete Profile                                                  |                                            |                 | Profile Subscriptions Information Review |
|-------------------------------------------------------------------|--------------------------------------------|-----------------|------------------------------------------|
| Subscriptions                                                     |                                            |                 |                                          |
| Checking or unchecking a subscription will also apply that change | to any subgroups within that subscription. |                 |                                          |
|                                                                   | Skip this                                  | Save & Continue |                                          |
|                                                                   |                                            |                 |                                          |

On the Additional information page, you will enter the information related to what you would like the 911 call-taker to know if you were to call 911 and then click "Save & Continue".

| Complete Profile                                                                                                    | Profile | Subscriptions | Information |  |
|----------------------------------------------------------------------------------------------------|---------|---------------|-------------|--|
| Additional Information                                                                                                    |         |               |             |  |
| This additional information is used to send notifications that are relevant to you and your locations. All fields marked with " are required. Phone number to which Supplemential ALI will be attached. *  Supposed to the send of the send of the sen |         |               |             |  |
| I have a tracheotomy and might be unable to speak.                                                                                                    |         |               |             |  |
| Are you the owner of the phone?"  Ves No If no, what is the relationship between the requestor and owner of the phone?                                                                                                    |         |               |             |  |
| I confirm that my Supplemental ALI information is correct on this date. *                                                                                                    |         |               |             |  |
| 202407/16                                                                                                    |         |               |             |  |
| What is the preferred method of contact if we have questions? *                                                                                                    |         |               |             |  |
| Phone ·                                                                                                    |         |               |             |  |
| Save & Continue                                                                                                    |         |               |             |  |

On the Review Page you will have an opportunity to review and edit any of the information you have supplied, if everything is correct then you will click on "Finish".

| Complete Profile                                                                                                    | Picfile Subscriptions Information Rev |
|----------------------------------------------------------------------------------------------------|---------------------------------------|
| Review                                                                                                    |                                       |
| Confirm the information you've provided is accurate. After completing your registration, you will be able to edit this information at any time. |                                       |
| My Profile (5df)                                                                                                    |                                       |
| Haamamar John Kaa                                                                                                    |                                       |
| Constrainty politicout                                                                                                    |                                       |
| ritis name. Junit                                                                                                    |                                       |
| Basiciation Evalu                                                                                                    |                                       |
| registration times. point-origination                                                                                                    |                                       |
| I III THE COME: AT HE KAI VIEW, TO K                                                                                                    |                                       |
| Personal Mobile #: +1 802 555 5555                                                                                                    |                                       |
| Subscriptions (Edit)                                                                                                    |                                       |
|                                                                                                    |                                       |
| Phone number to which Supplemental ALI will be attached.:                                                                                       |                                       |
| 802555555                                                                                                    |                                       |
| name) o associated will dis privile nameer<br>John Doe                                                                                          |                                       |
| Supplemental ALI Requested: (this information should be concise and provide information that may be of concern during an emergency):            |                                       |
| I have a tracheotomy and might be unable to speak.                                                                                              |                                       |
| Are you the owner of the phone?:                                                                                                    |                                       |
| res                                                                                                    |                                       |
| 2024-07-16                                                                                                    |                                       |
| What is the preferred method of contact if we have questions?:                                                                                  |                                       |
| Phone                                                                                                    |                                       |
| Finith                                                                                                    |                                       |
|                                                                                                    |                                       |

After your registration is completed, you will want to click on "Logout".

| a Logor                                                                                                    |                         | Home C        |
|----------------------------------------------------------------------------------------------------|-------------------------|---------------|
|                                                                                                    |                         | Language: Sei |
| Home                                                                                                    |                         |               |
| My.Profile (Edit)                                                                                                    | My Subscriptions (Edit) |               |
| Usemanne: john doe<br>Fers Name: John<br>Lans Name: Doe<br>Registration Enal: john doe granal.com<br>Time Zoen: America (New, York                                                                                                    |                         |               |
| Define My Account Personal Mobile #. +1 802 555 5555                                                                                                    |                         |               |
| My Information (Edit)                                                                                                    |                         |               |
| Plose and/or to which Supplemental AJ will be attached.:<br>0205050505<br>Unnels) associated with this plone number:<br>UNIT for<br>Supplemental AJ I Plonested, this information should be concluse and provide information that may be of concern during an emergency):<br>Unate staticationary and might be unable to possible.<br>Area you to encoure of the plones?:<br>Yes<br>Confern tar my Supplemental AJ Information is correct on this data::<br>2024/2716 |                         |               |